# Como registar-se como fornecedor de uma empresa?

## 1. Utilize o link

Utilize a ligação fornecida pela empresa para aceder à sua página de registo.

# 2. Clique em "Register here" (Registar- se aqui)

Clique na opção **"Registar aqui"** apresentada imediatamente acima do botão Iniciar sessão. O que o conduzirá ao portal de registo.

|                                                   | Supp              |
|---------------------------------------------------|-------------------|
| ExonMobil Koruma (2) Suporte Pr -                 | Se tive<br>durant |
| E-mail Comercial                                  | seesa             |
| eusoria_marta@mozenterprisesolutions.com          | (Apoi             |
| palavra-passe                                     | assisté           |
| ······································            | cliente           |
| Esqueceu-se da sua senha? Redefinir palavra-passe |                   |
| Você é um fornecedor? Registe-se aqui             |                   |
| Entror                                            | Comu              |
|                                                   | Pode              |

# Support (Apoio)

Se tiver algum problema durante o registo ou ao iniciar a sessão, clique na opção "**Support**" (**Apoio**) para obter a resposta de assistência da equipa de apoio ao cliente.

### - Comutador de idiomas

Pode mudar a língua em que pretende ver o conteúdo do portal clicando na seta e selecionando a sua língua preferida na lista.

# 3. Como preencher o formulário de inscrição?

Depois de clicar na opção **"Register here" (Registe- se aqui),** será encaminhado para esta página de boas-vindas do Portal de Registo de Fornecedores da empresa, onde terá de preencher os seus dados.

### Introduza os dados

Nesta página, introduza os dados necessários em cada coluna. O símbolo \* indica que o campo em causa é obrigatório para preencher o formulário.

| Aceitar os "Terms and Condition | s" (Termos e |
|---------------------------------|--------------|
| Condições)                      |              |

Depois de preencher todos os campos, leia os Termos e Condições e assinale a caixa "Aceito os Termos e Condições

## Clique em "Sign Up" (Inscrever- se)

Clique no botão "Sign Up" (Inscrever- se). Será encaminhado para a página de orientação de verificação do e-mail.

|   | Palavra-passe *                 | Confirme a sua senha *   |       |
|---|---------------------------------|--------------------------|-------|
|   |                                 | Digite sua palavra-passe | ۲     |
| • | Eu aceito os Termos e Condições |                          |       |
|   |                                 |                          |       |
|   |                                 |                          |       |
|   |                                 |                          |       |
|   | Nome Completo da Empresa *      | Tipo de Empresa *        |       |
|   | Nome Completo da Empresa        | Tipo de Empresa          | x   ~ |
|   | País de Registo *               | NUIT/ Número de IVA* *   |       |
|   | País de Registo × -             | NUIT/ Número de IVA*     |       |
|   |                                 | Confirme a sua senha *   |       |
|   | Palavra-passe *                 |                          | 0     |
|   | Palavra-passe *                 | Digite sua palavra-passe | •     |

ÚLTIMO NOME \*

ÚLTIMO NOME

Tipo de Empresa

Tipo de Empresa

NUIT/ Número de IVA\* \*

Número de Contacto Principal

Número de Contacto Principal

Bem-vindo ao Portal de Gestão de Fornecedores da mozambique

Primeiro Nome

Email

Primeiro Nome

Nome Completo da Empresa

País de Regista

Nome Completo da Empresa

Tem uma conta? Iniciar Sessão

PT T

(?) Suporte

x v

## 4. Verifique o E- mail

Verifique o e-mail que utilizou para se registar.

### Verificar a sua caixa de correio electrónico

Terá recebido um e-mail a sugerir-lhe que verifique o seu endereço.

### Clique no botão "Verify Now" (Verificar agora)

Clique no botão **"Verify Now" (Verificar agora)** no email que recebeu do portal de registo, e será redirecionado para uma página que indica que o seu correio electrónico foi verificado com sucesso.

### Não recebeu o e- mail?

Se não tiver recebido o e- mail, verifique se escreveu correctamente o seu endereço na coluna fornecida e clique no botão **"Resend Link (Reenviar Link).** 

Bob Builders Supplier registration portal Verify Your Email Address

Hi <first name>,

Thank you for signing up for Bob Builders supplier registration portal. Please verify your email address by clicking the link below:

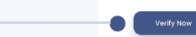

If you did not create an account, please ignore this email.

Best Regards, Bob Builders Supplier Registration Platform Team

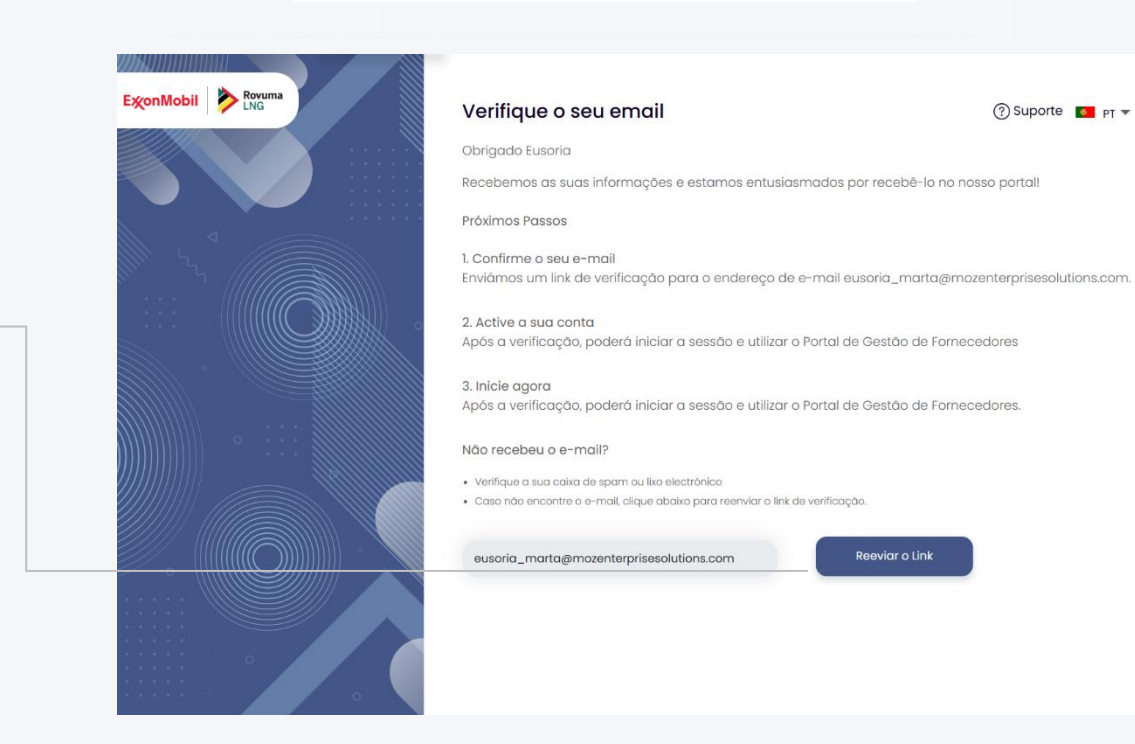

# Integração

# 1. Generalidades

Assim que o seu ID de e-mail for verificado, poderá ver esta Página de Integração do fornecedor, onde pode adicionar detalhes ao perfil da empresa. Aqui pode ver o nome da empresa e outros detalhes introduzidos durante o registo. Também podemos editar esses detalhes, caso seja necessário.

|                                                                                    | ExonMobil Druma                | 26% Concluido                                                                                                    | <mark>8</mark> PT +                                           |                        |
|------------------------------------------------------------------------------------|--------------------------------|----------------------------------------------------------------------------------------------------|---------------------------------------------------------------|------------------------|
|                                                                                    | Geral<br>Detalhes de Registo   | Nome Completo da Empresa *<br>Nome de Registo da sua Organização                                                                                                  |                                                               |                        |
|                                                                                    | Propriedade                    | Bio da Empresa *                                                                                                    |                                                               |                        |
|                                                                                    | Bens e Serviços                | Dé a conhecer aos Compradores o objetivo da sua Organização.<br>Bio da Empresa                                                                                    |                                                               |                        |
|                                                                                    | Referências de Clientes        |                                                                                                    |                                                               |                        |
| Nota: Saltar esta etapa                                                            | Cartificados                   |                                                                                                    |                                                               |                        |
| Caso queira continuar                                                              | Finanças<br>Geografia e Outros | λ.                                                                                                    | , <u> </u>                                                    |                        |
| sem concluir o processo<br>de integração, clique na<br>opcão <b>"Skip this for</b> | Documentos Adicionais          | Website         Preencha o URL do seu Website caso a sua Empresa tenha um.         O Sim O não                                                                    | Nota: Guardar p<br>mais tarde                                 | ara                    |
| now" (Ignorar isto por<br>agora) e será direcionado                                |                                | URL do sitio Web                                                                                                    | Clique na opção<br><b>"Guardar para m</b><br>tarda" para arma | nais                   |
| onde poderá ver os dados<br>até ao momento.                                        |                                | Telefone Principal * A sua Organização tem um número de telemôvel para além do telefone do escritório? Pode ser o mesmo que Telefone Principal Telefone Principal | dados introduzido<br>momento e passa                          | os até ao<br>ar à      |
| Pode adicionar ou alterar os dados da empresa                                      |                                | Telemóvel * A sua Organização tem um número de telefone fixo? Pode indicar um número de telemóvel                                                                 |                                                               |                        |
| mais tarde.                                                                        |                                | Continuar Guardar e continuar mais tarde Se                                                                                                    | Next (Seguinte)                                               |                        |
|                                                                                    | C→ Terminar sessão             |                                                                                                    | Clique no botão "I<br>(Seguinte) para g                       | <b>Vext"</b><br>uardar |

os dados e passar ao

menu seguinte.

## 2. Dados de Registo

Quando clica no botão 'Next' (Seguinte), vai para o submenu Registration Details (Dados de Registo), onde pode preencher os detalhes do registo da sua empresa.

|                       | Does your company have a registration ID            | within Mozambique?                 |                        | CON EN - |
|-----------------------|-----------------------------------------------------|------------------------------------|------------------------|----------|
| Registration Details  | 0                                                   |                                    |                        | ats En · |
|                       | U Tels                                              |                                    |                        |          |
| Ownership             | Country of Registration                             |                                    |                        |          |
| Size                  | Select                                              |                                    |                        |          |
| Goods and Services    |                                                     |                                    |                        |          |
| Client References     | Date Founded<br>When was your organization founded? |                                    |                        |          |
| Cortificator          | ,                                                   |                                    |                        |          |
| Certificates          | Select date                                         | ÷                                  |                        |          |
| Finances              |                                                     |                                    |                        |          |
| Geography and Others  | Legal Registration Number                           |                                    |                        |          |
| Additional Descenants | Enter your company's Registration ID/Num            | ber. A valid registration certific | ate is required.       |          |
| Additional Docaments  | D                                                   | Expiry date                        |                        |          |
|                       | Add legal registration number                       | Select date                        | 8                      |          |
|                       | Upload Certificate                                  |                                    | R Add attachmont       |          |
|                       | Supported file type: JPG, PDF                       |                                    | Add dtidchment         |          |
|                       | VAT Number/Tax Number                               |                                    |                        |          |
|                       | Enter your company's Tax Registration Nur           | nber. A valid tax registration ce  | rtificate is required. |          |
|                       | D                                                   | Expiry date                        |                        |          |
|                       | Add legal registration number                       | Select date                        | <b></b>                |          |
|                       | Upload Certificate                                  |                                    | P. Add attachment      |          |
|                       | Supported file type: JPG. PDF                       |                                    | Add dttdchmeht         |          |

| Country*           |   | Address line 1           |   |
|--------------------|---|--------------------------|---|
| Select             | ~ | Enter address line       |   |
| Address line 2     |   | Postal/ZIP Code          |   |
| Enter oddress line |   | Enter Postal/ZIP Code    |   |
| City               |   | State, Province/ Region* |   |
| Enter city         |   | Select                   | ~ |

## Adicionar Anexo

Para carregar os seus certificados, clique na opção **"Add Attachment" (Adicionar anexo).** Aparecerá uma caixa onde pode carregar o documento.

## Carregar ficheiros

Na caixa que aparece, carregue o documento em qualquer um dos seguintes formatos: JPEG, PNG, JPG ou PDF e certifique-se de que o tamanho do ficheiro não é superior a 15MB.

| opioud rite   | ÐS                             | × |
|---------------|--------------------------------|---|
|               |                                |   |
|               | P                              |   |
|               | Drog or drop files here        |   |
|               | TC                             |   |
|               | Browse Files                   |   |
| 1             |                                |   |
| Formats accep | ted are PEG, PNG, JPG, and PDF |   |
|               |                                |   |

### Adicionar endereço

Clique na opção **"Add Address"** (Adicionar endereço) para adicionar vários endereços da empresa.

# 3. Propriedade

Quando clica no botão 'Next' (Seguinte), vai parar ao submenu 'Ownership' (Propriedade). Aqui pode adicionar os dados relativos à propriedade da sua empresa.

|                                                                                                    | DAI-DATA.            | 26% Completed                                                                                                    |                                                              | 🏶 EN |
|----------------------------------------------------------------------------------------------------|----------------------|----------------------------------------------------------------------------------------------------|--------------------------------------------------------------|------|
| 1                                                                                                    |                      |                                                                                                    |                                                              |      |
| •                                                                                                    | General              | Company Type                                                                                                    |                                                              |      |
|                                                                                                    | Registration Details | Select the company type from the dropdor<br>on your selection.                                                                                                    | nn. Additional information might be needed depending         |      |
|                                                                                                    | Ownership            | Select                                                                                                    | ×                                                            |      |
| l.                                                                                                    | Size                 |                                                                                                    |                                                              |      |
|                                                                                                    | Goods and Services   | Is this a joint venture?<br>Enter if your company is operating as a join                                                                                                    | it venture. (If Yes, information of at least 2 joint venture |      |
|                                                                                                    | Client References    | parties is required.)                                                                                                    |                                                              |      |
|                                                                                                    | Certificates         | Yes     No     Joint Venture Porty                                                                                                    | Ownership Percentage                                         |      |
|                                                                                                    | Finances             | Add John Venture Party                                                                                                    | ) (a                                                         |      |
|                                                                                                    | Geography and Others | Joint Venture Party                                                                                                    | Ownership Percentage                                         |      |
| dd More (Adicionar Mais)                                                                               | Additional Documents | Add.Joint Wintuni Party                                                                                                    | 3                                                            |      |
| ode adicionar mais partes da joint<br>enture clicando no botão <b>"+Add</b><br>Iore" (Adicionar Mais). |                      | Does your company have a p Enter parent company details (if any).  The rest of the rest of the rest o | Country of Registration                                      |      |
|                                                                                                    |                      | Ownership%<br>Enter the following ownership details                                                                                                    |                                                              |      |
|                                                                                                    |                      | Mazambican Ownership Percentage                                                                                                    | Foreign Ownership Percentage                                 |      |
|                                                                                                    |                      | 3                                                                                                    | 3                                                            |      |
|                                                                                                    |                      | Female Ownership<br>is your company considered women owne                                                                                                    | d business?                                                  |      |
|                                                                                                    |                      | G Female Ownership                                                                                                    | Female Ownership Percentage                                  |      |
|                                                                                                    |                      | Stp                                                                                                    | this for now Save for later Next                             |      |
|                                                                                                    |                      |                                                                                                    |                                                              |      |

## 4. Dimensão

Quando clica no botão 'Next' (Seguinte), vai parar ao submenu 'Size (Dimensão). Aqui pode adicionar os dados relativos ao número de funcionários/ colaboradores da sua empresa.

| DAI-DATA.            | 26% Completed                                             |                                                                    | EN - |
|----------------------|-----------------------------------------------------------|--------------------------------------------------------------------|------|
| General              | Company Size (Number<br>Select your organization's number | r of Employees)<br>of employees range from the drop down and enter | the  |
| Registration Details | following details.                                        |                                                                    |      |
| Ownership            | Select                                                    | ×                                                                  |      |
| Size                 | Number Permanent Employee                                 | s                                                                  |      |
| Goods and Services   | Mozambique Employees                                      | Foreign Employees                                                  |      |
| Client References    | Enter                                                     | Enter                                                              |      |
| Certificates         |                                                           |                                                                    |      |
| Eingnoog             |                                                           |                                                                    |      |

# 5. Bens e Serviços

Quando clica no botão 'Next' (Seguinte), vai parar ao submenu Goods and Services (Bens e Serviços). Aqui, clique na seta para escolher os Bens e Serviços que a sua empresa fornece, com o respectivo código NAICS.

| i Profik                          | DAI-DATA.<br>◎       | 26% Completed                                                                                                    | 🇱 en - |
|-----------------------------------|----------------------|----------------------------------------------------------------------------------------------------|--------|
| dicionar mais                     | General              | What Goods and Services does your organization provide?<br>Lat buyers know what your organization is capable of Buyers will see your top 3 primary goods |        |
| Se a sua empresa fornecer mais do | Registration Details | and services in your organization summary.                                                                                                    |        |
| ue um Bem ou Serviço, clique no   | Ownership            | Select                                                                                                    |        |
| otão '+ Add More' (+ Adicionar    | Size                 | Add More                                                                                                    |        |
| ais) para os adicionar.           | Goods and Services   |                                                                                                    |        |
|                                   | Client References    |                                                                                                    |        |
|                                   | Certificates         |                                                                                                    |        |
|                                   | Finances             |                                                                                                    |        |
|                                   | Geography and Others |                                                                                                    |        |

③ Support

## 6. Referências de clientes

Quando clica no **"Next" (Seguinte),** vai parar ao submenu **"Client References" (Referências de Clientes).** Aqui pode mostrar aos seus potenciais clientes as experiências positivas que os seus clientes tiveram com a sua empresa.

| Connect              | Client Example                       |                                                                              |  |
|----------------------|--------------------------------------|------------------------------------------------------------------------------|--|
| General              | You can add description of works, wh | nen occurred, value, duration, staff numbers, use of<br>add maximum 3 items. |  |
| Registration Details | Client Example 1                     | AND THRAFT REPORTS                                                           |  |
| Ownership            | Description                          |                                                                              |  |
| Size                 | Add client example description       |                                                                              |  |
| Goods and Services   |                                      |                                                                              |  |
| Client References    |                                      |                                                                              |  |
| Certificates         | Client manager name                  | Empil<br>Add empil                                                           |  |
| Finances             | Discos                               |                                                                              |  |
| Geography and Others | Add phone                            |                                                                              |  |
| Additional Documents |                                      |                                                                              |  |
|                      | (+) Add More                         |                                                                              |  |
|                      |                                      |                                                                              |  |
|                      |                                      |                                                                              |  |

### Add More (Adicionar Mais)

Pode adicionar mais exemplos de Clientes clicando no botão **"+Add More" (+ Adicionar mais).** 

Pode adicionar no máximo 3 itens.

## 7. Certificados

Quando clica no botão "Next" (Seguinte), vai para o submenu "Certificates" (Certificados). Aqui pode adicionar quaisquer certificações relevantes que a sua empresa tenha adquirido para os Bens/Serviços que a sua empresa fornece.

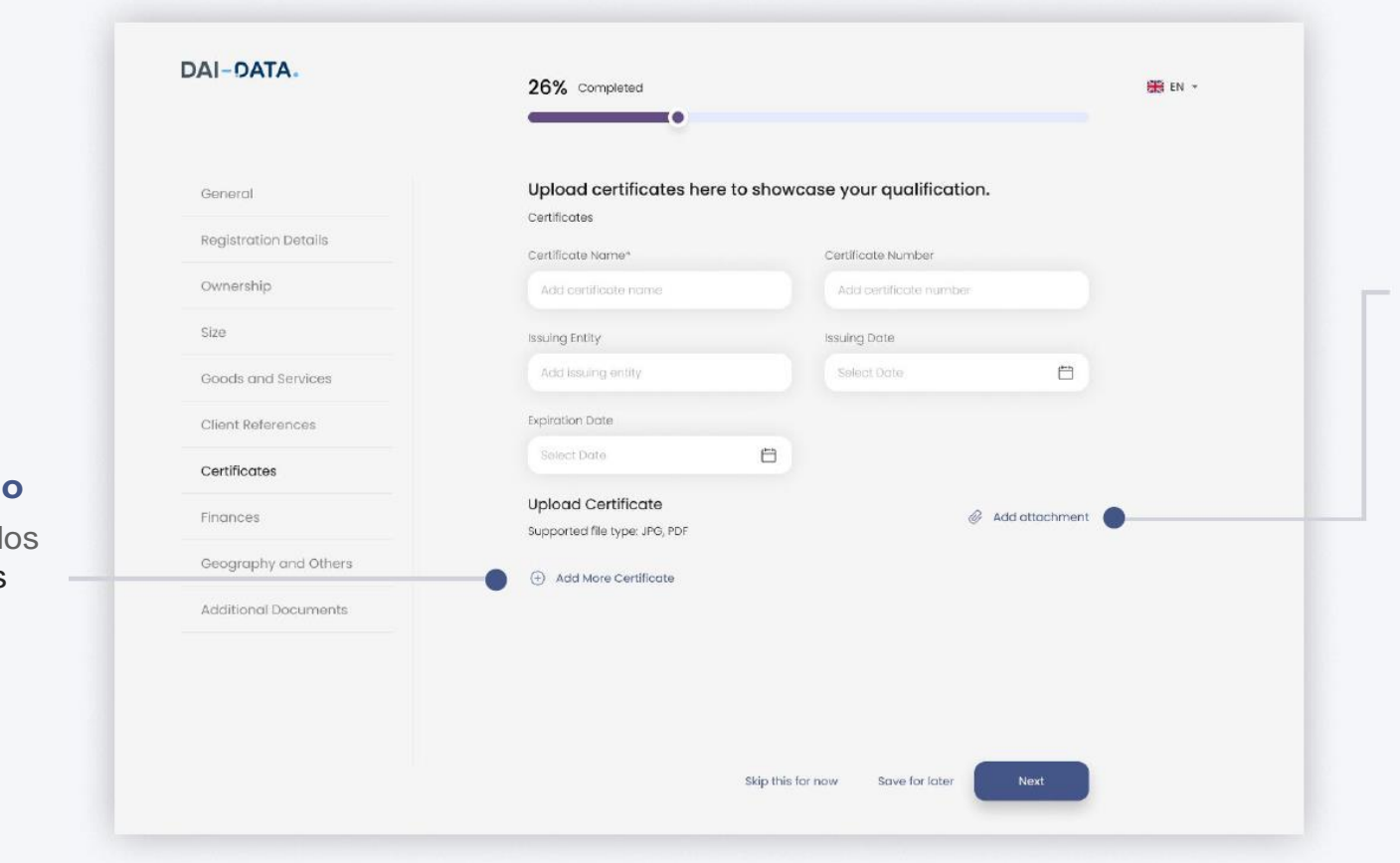

# Add Attachment (Adicionar anexo)

Para carregar o seu certificado, clique na opção **"Adicionar anexo".** 

Na caixa que aparece, carregue o documento num dos seguintes formatos JPEG, PNG, JPG ou PDF e certifique-se de que o tamanho do ficheiro não excede os 15 MB.

#### Adicionar mais certificado

Pode carregar mais certificados clicando no "+ Adicionar mais certificados".

# 8. Finanças

Quando clica no "Next" (Seguinte), vai para o submenu "Finances" (Finanças). Aqui pode adicionar os detalhes financeiros da sua empresa.

|                                                                                   | DAI-DATA.                                    | 26% Completed                                                                                                    | 🏶 EN + |                                                                                          |
|-----------------------------------------------------------------------------------|----------------------------------------------|----------------------------------------------------------------------------------------------------|--------|------------------------------------------------------------------------------------------|
|                                                                                   | General<br>Registration Details<br>Ownership | Company Revenue<br>Select Your Organization's Annual Revenue Range From The Drop Down.<br>Select                            |        |                                                                                          |
|                                                                                   | Size                                         | How many years of financial records do you have?                                                                            |        | Adicionar anexo                                                                          |
|                                                                                   | Goods and Services                           | Select                                                                                                    |        | Para carregar o seu extrato<br>financeiro, clique na opcão                               |
|                                                                                   | Certificates                                 |                                                                                                    |        | "Add Attachment" (Adicionar                                                              |
|                                                                                   | Finances                                     | Detailed Finance Records<br>Please provide net income and revenue information for the past three years in the fields below. |        | anexo).                                                                                  |
|                                                                                   | Geography and Others                         | Year* Revenue                                                                                                    |        | Na caixa que aparece,                                                                    |
|                                                                                   | Additional Documents                         | Selact year 🗸 S                                                                                                    |        | carregue o documento num                                                                 |
| Adicionar mais registos                                                           |                                              | Net income<br>S                                                                                                    |        | dos seguintes formatos JPEG,                                                             |
| Pode carregar mais<br>demonstrações financeiras<br>clicando no "+Add More Record: |                                              | Upload Financial Statement<br>Supported file type: JPG, PDF   Add attachment  Add attachment                                | •      | PNG, JPG ou PDF e certifique-<br>se de que o tamanho do<br>ficheiro não excede os 15 MB. |
| (Adicionar mais registos).                                                        |                                              | Skip this for now Save for later Next                                                                                       |        |                                                                                          |

## 9. Geografia e Outros

Quando clica no botão 'Next' (Seguinte), vai para o submenu Geography and Others (Geografia e Outros). Aqui pode adicionar quaisquer certificações relevantes que a sua empresa tenha adquirido para os Bens/Serviços que a sua empresa fornece.

Aqui pode adicionar as localizações operacionais da sua empresa, os dados dos accionistas e dos directores.

|            |                      | Rease provide primary contact name and primary contact email.                                                   |
|------------|----------------------|----------------------------------------------------------------------------------------------------|
|            | Registration Details | Nome Email                                                                                                    |
|            | Ownership            | Add primary cantact mane Add primary cantact end                                                                |
| Goods ai   | Size                 |                                                                                                    |
| Client De  | Goods and Services   | Does your company have an office in Mozambique?                                                                 |
| Cherit Ke  | Client References    | Yes O No                                                                                                    |
| Certificat | Certificates         | for a first start and in the start start and the start start start start start start start start start start st |
|            | Finances             | specity in which provinces your company has onces.                                                              |
|            | Geography and Others | Select options                                                                                                  |
| Additions  | Additional Documents |                                                                                                    |
| ACIUITION  |                      | Does your company have operation sites in Mozambique?                                                           |
|            |                      | Yes     O No                                                                                                    |
|            |                      | Select the provinces in which your company has operations.                                                      |
|            |                      | Select options                                                                                                  |
|            |                      |                                                                                                    |
|            |                      | Does your company have operations outside of Mozambique?                                                        |
|            |                      | 🖲 Yee 🕓 Na                                                                                                    |
|            |                      | Enter the countries your company has operations.                                                                |
|            |                      | Select countries                                                                                                |
|            |                      | United tingcom X South Africa X Canada X                                                                        |
|            |                      | List of company shareholder and % ownership                                                                     |
|            |                      | Shareholder Nome Overeiship Percentage                                                                          |
|            |                      | Additerre                                                                                                    |
|            |                      | Add Mare                                                                                                    |
|            |                      | List of Company Directors                                                                                       |
|            |                      | Company Directors                                                                                               |
|            |                      | Add nome                                                                                                    |
|            |                      |                                                                                                    |
|            |                      |                                                                                                    |

#### Adicionar mais

Pode acrescentar outros acionistas e especificar as suas percentagens de propriedade clicando no botão "+ Adicionar mais".

#### Adicionar mais

Pode adicionar os nomes de outros diretores da empresa clicando no "+ Adicionar mais".

#### **10. Outros Documentos**

Quando clica no botão 'Next' (Seguinte), vai para o submenu "Additional Documents" (Outros Documentos), onde pode adicionar quaisquer documentos que forneçam dados mais detalhados sobre a sua empresa.

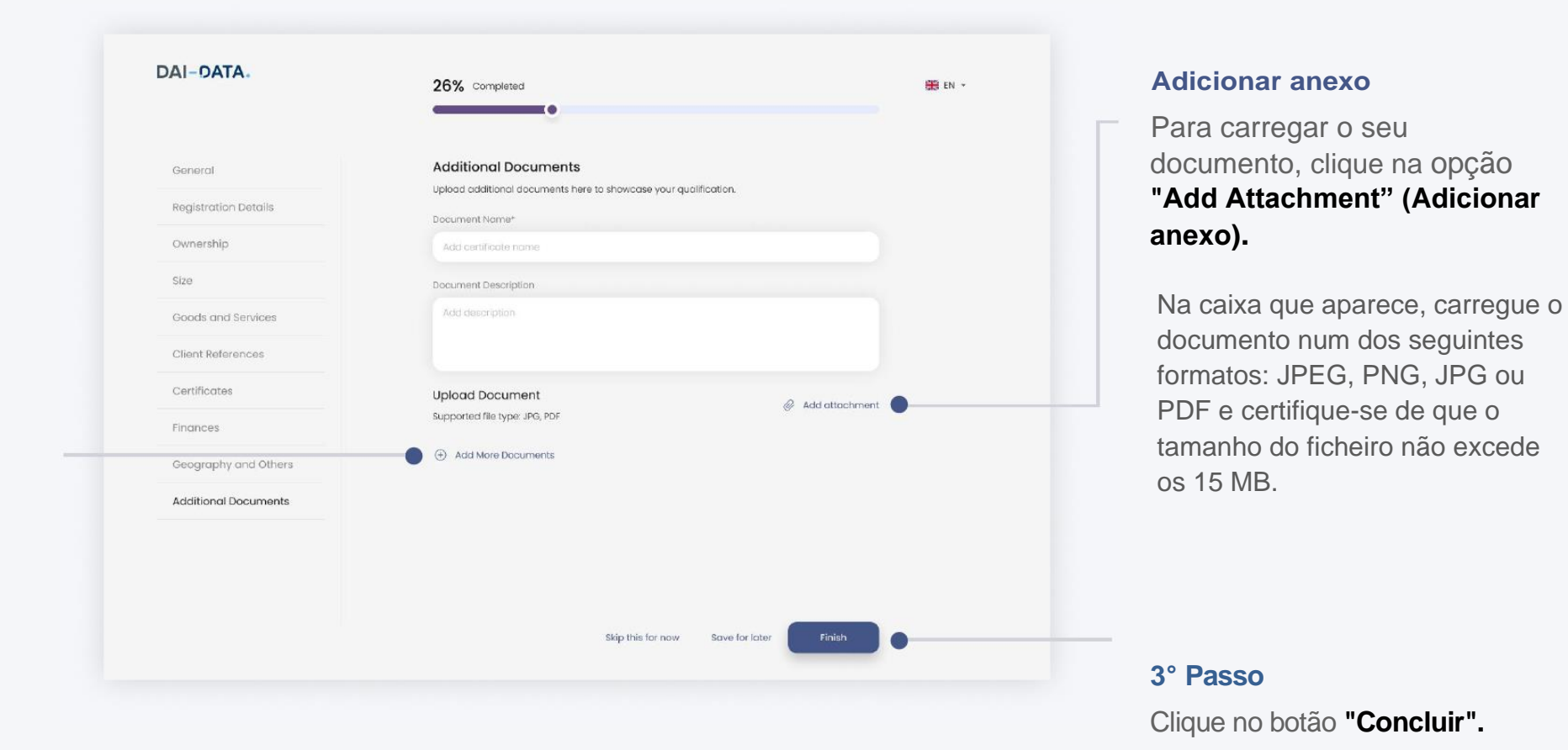

# Adicionar mais documentos

Pode carregar mais documentos clicando no botão **"+Add More Documents" (Adicionar mais Documento).** 

| 1                           |
|-----------------------------|
| Nota                        |
| Nota.                       |
| Pode ver que a conclusão do |
| seu perfil atingiu agora os |
| 100%.                       |
| L                           |

# Painel de controlo

Quando clica no botão "Finish" (Concluir), aparece o ecrã Dashboard (Painel de Controlo) do seu portal, onde pode ver os menus principais, como Profile (Perfil), Notifications (Notificações), Account (Conta), Users (Utilizadores) e os detalhes que introduziu até agora sobre a sua empresa.

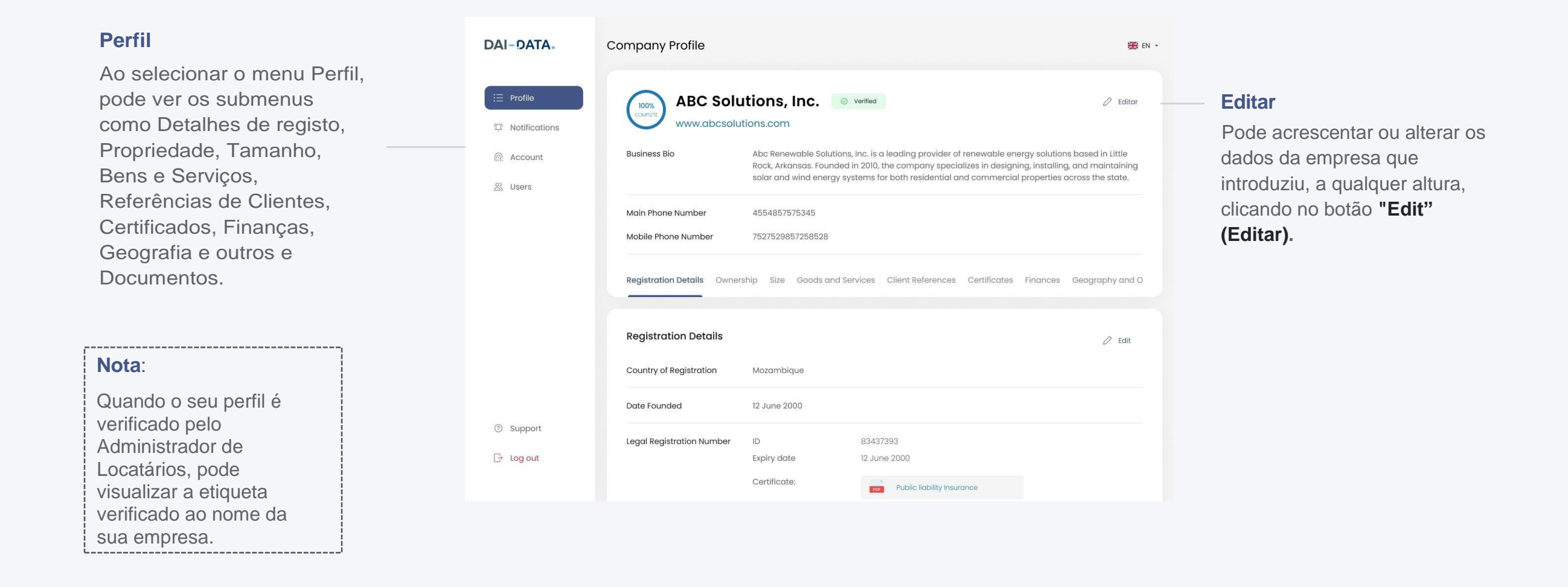

# Gerir as notificações

Ao clicar no menu Notificação, pode ver todas as notificações recebidas. A notificação seleccionada será apresentada no lado direito da página.

#### Pesquisar

Este campo permite aos Administradores procurar notificações específicas introduzindo palavras-chave relevantes.

#### Tipo de notificação

Pode identificar facilmente o tipo de notificação que tem recebido através do controlo que aparece em cada uma delas.

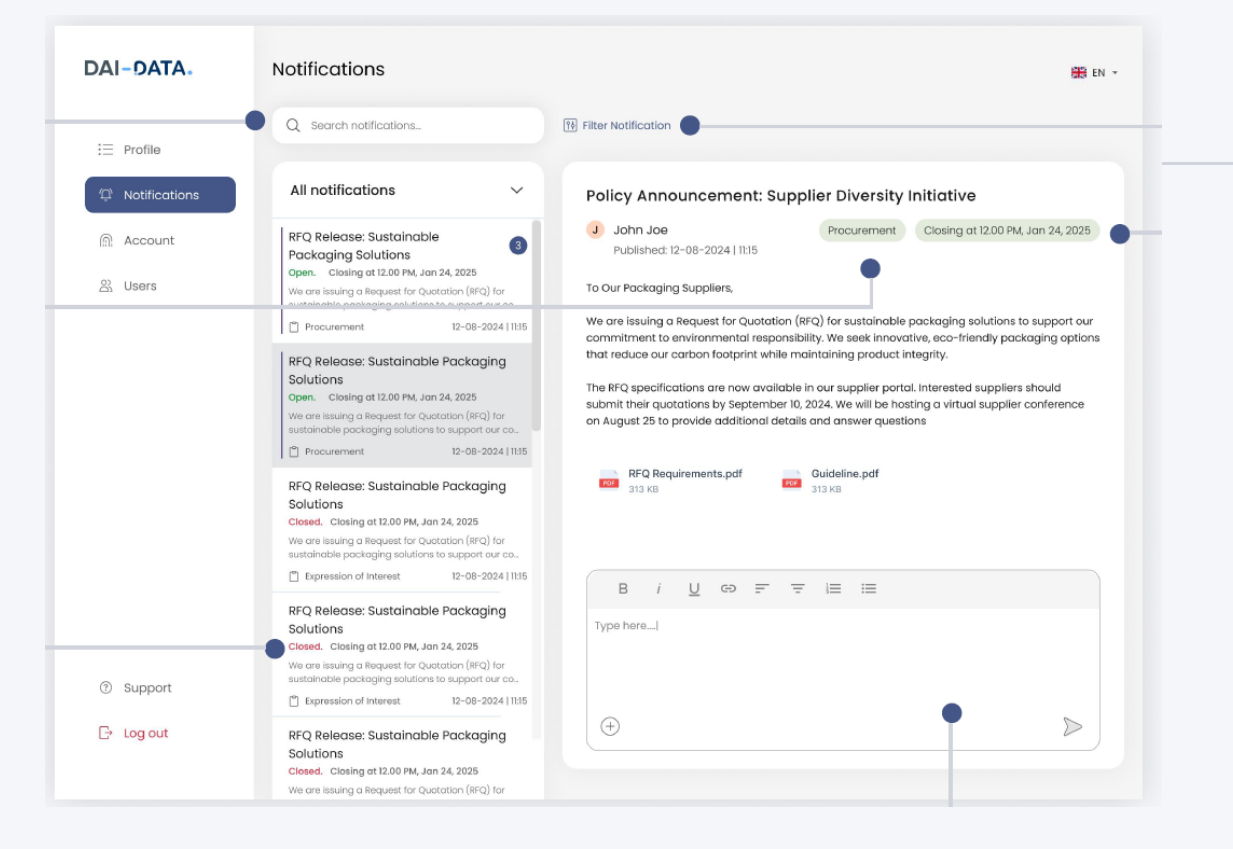

#### Estado da notificação

Pode identificar facilmente o estado da notificação que recebeu, verificando o símbolo apresentado em cada uma delas. Esta indicação visual permite saber instantaneamente se uma notificação está Aberta, Fechada ou tem Hora de Fecho.

#### Note:

Pode responder as notificações que permitam respostas. Se for especificada uma hora de fecho, não será possível enviar respostas após a hora de fecho. As notificações que não permitem respostas não oferecem uma opção de resposta.

#### Filtrar Notificações

Pode gerir as notificações recebidas filtrando-as com base no tipo e no estado.

#### Hora de fecho

Pode visualizar o símbolo da hora de fecho da notificação que expira

após uma duração especificada. Esta funcionalidade permite-lhe identificar facilmente quando é que uma notificação deixa de ser relevantes ou de estar activa.

#### Responder a uma notificação

Está opção permite introduzir a resposta à notificação. Também pode anexar um ficheiro, se necessário, antes de enviar a resposta.

# Gerir dados da conta

No menu Conta, pode ver ou alterar as informações do seu perfil, como o seu nome, apelido e endereço de correio eletrónico, e pode também atualizar a sua palavra-passe.

## 1. Como atualizar as informações do perfil pessoal?

Siga os passos

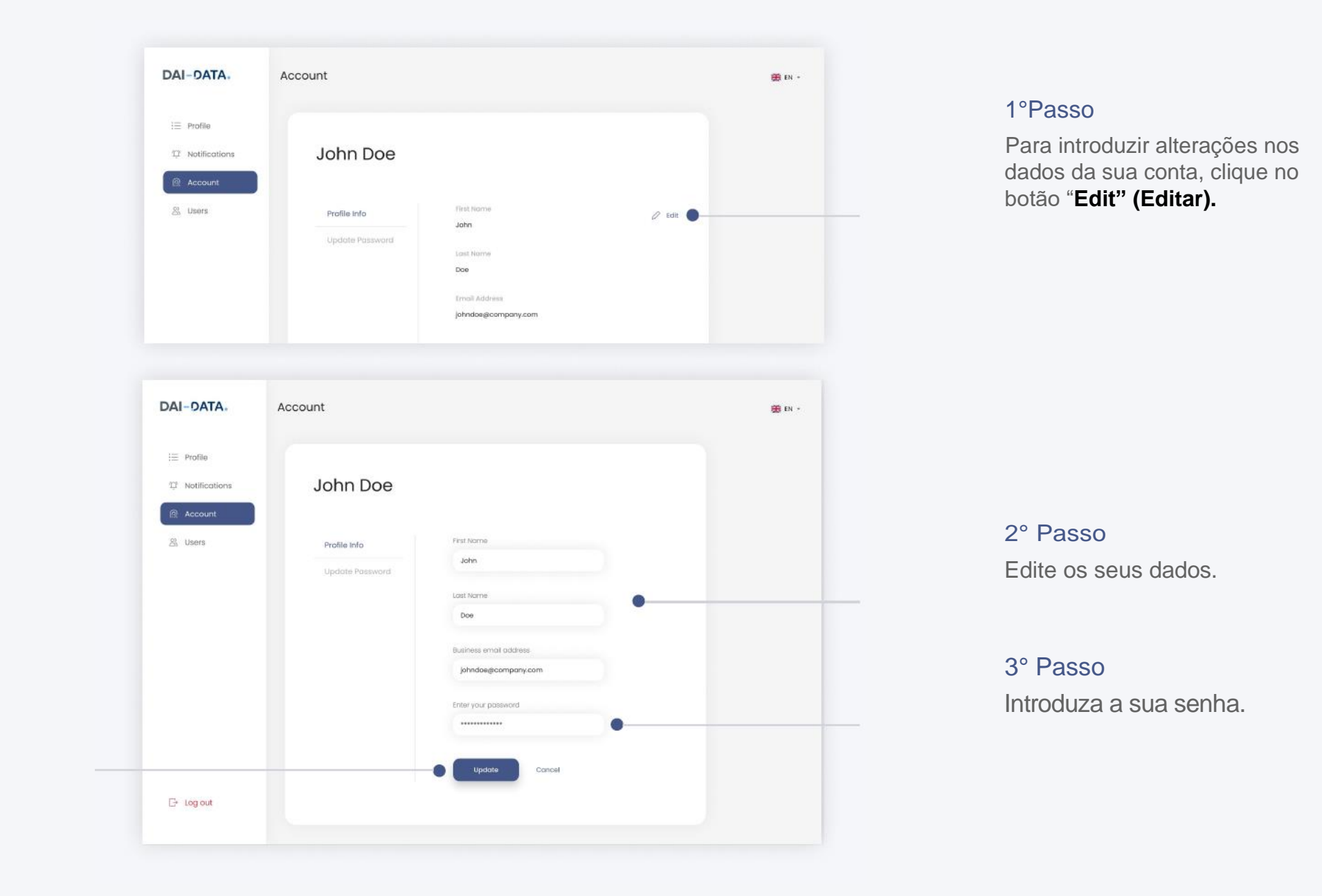

4° Passo

Depois de introduzir as alterações, clique no botão **"Update" (Actualizar).** 

# 2. Como mudar a senha?

Siga os passos

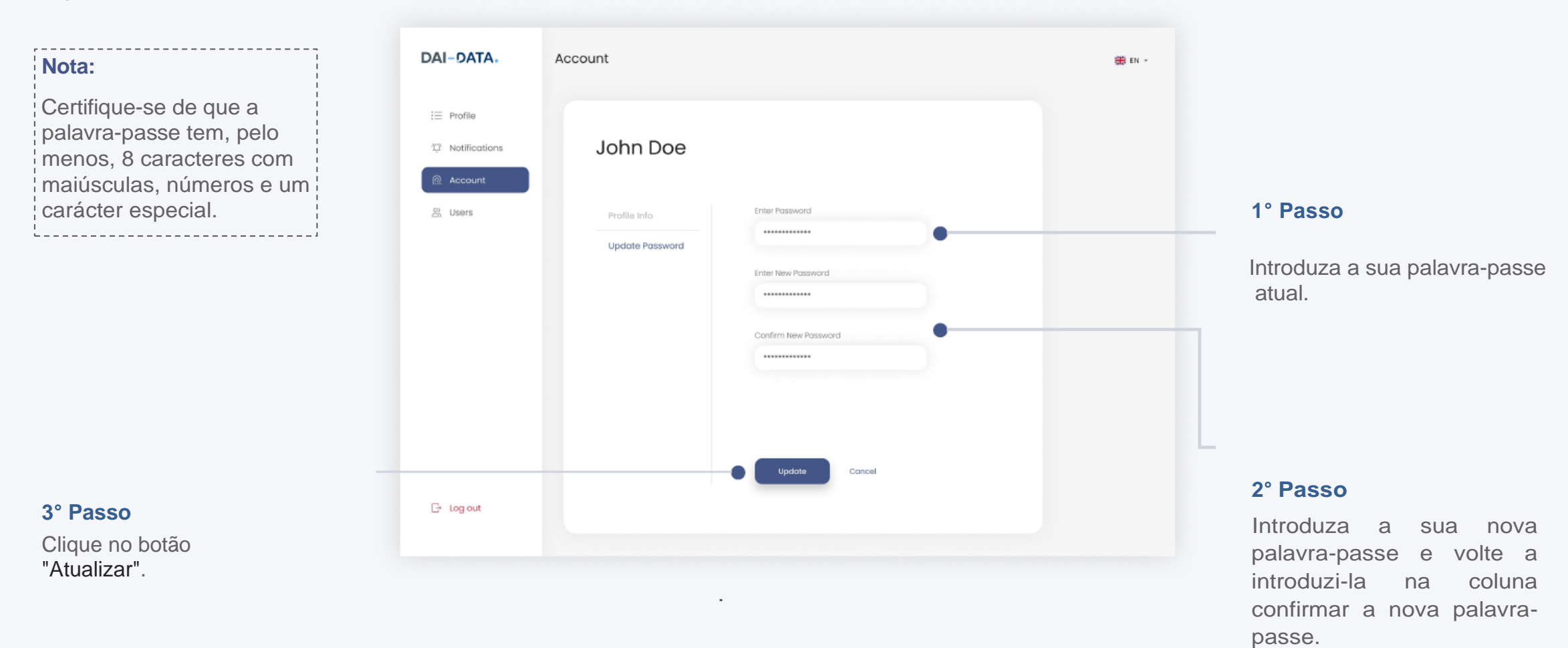

# Gerir os membros da equipa

No separador "Utilizador", pode ver ou estranhar os membros da sua equipa. Esta funcionalidade só está disponível se for um administrador da plataforma.

## 1. Como convidar membros da equipa?

Siga os passos

### 1° Passo

Clique no botão "Invite User" (Convidar utilizador).

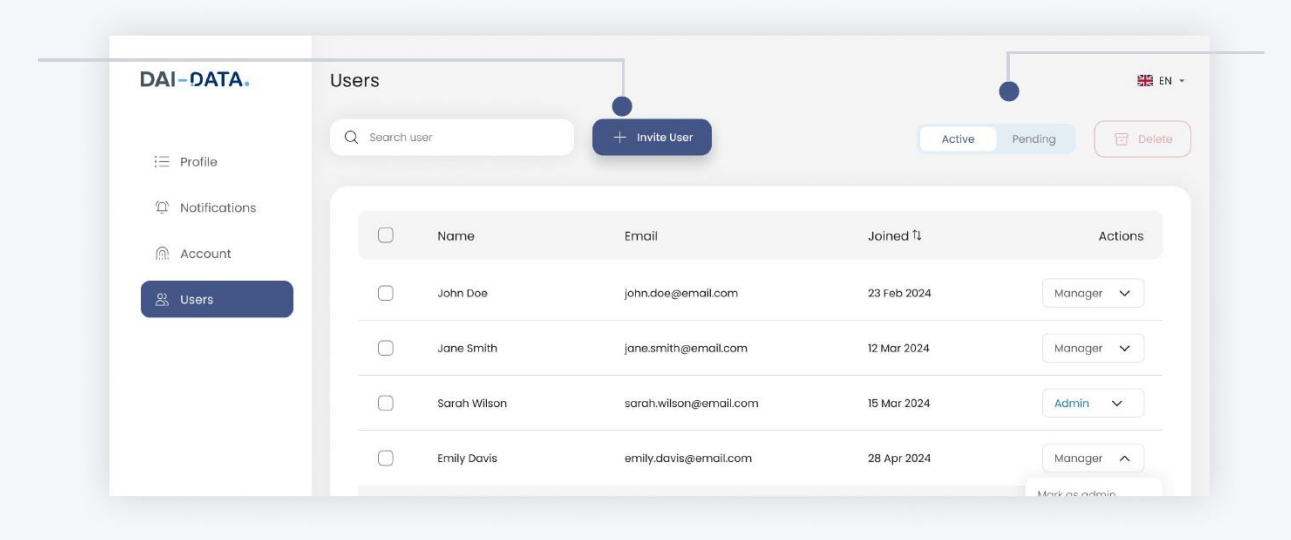

### Utilizadores activos e pendentes:

Utilizadores activos:

Utilizadores que se registaram com sucesso no portal.

#### Utilizadores pendentes:

Utilizadores que receberam um convite, mas ainda não concluíram o seu processo de registo.

#### 2° Passo

Surge uma caixa onde pode introduzir o ID do e-mail dos membros da equipa.

| Invite Users               | ×                                         |                                                                                                    |
|----------------------------|-------------------------------------------|----------------------------------------------------------------------------------------------------|
| Select an option to inv    | vite user e                               | Opção 1: Convide utilizadores<br>pelo nome e e- mail                                                                                    |
| Invite user by name a      | nd email                                  | <ol> <li>Insira o nome do utilizado</li> <li>2. 2. Insira o email do</li> </ol>                                                         |
| Name                       |                                           | utilizador                                                                                                    |
| Nume                       | Erndi Address                             |                                                                                                    |
| Enter name                 | Enter email address                       | Pode adicionar múltiplos<br>utilizadores clicando no "Enter"                                                                            |
| You can add multiple email | addresses by typing an email and pressing | Inserir.                                                                                                    |
|                            | Convidar                                  | <ul> <li>3° Passo</li> <li>Depois de adicionar o utilizador</li> <li>pretendido, clique no botão</li> <li>"Invite" Convidar.</li> </ul> |

# Opção 2: Importar a lista dos utilizadores a Convidar

Pode convidar múltiplos utilizadores importando a lista em CSV ou em formato Excel.

- 1. Clica no botão importar
- Ira surgir uma caixa, permitindo-lhe inserir a lista de utilizadores. Certifique- se de que a lista incluí colunas para os nomes dos utilizadores e emails únicos e validos para cada utilizador.

#### Invite Users

- Select an option to invite user
- Invite user by name and email
- O Import list to invite users

#### Import List

Upload a CSV or Excel file containing user details. The file should include columns for name and Email Address. Make sure the email addresses are valid and unique.

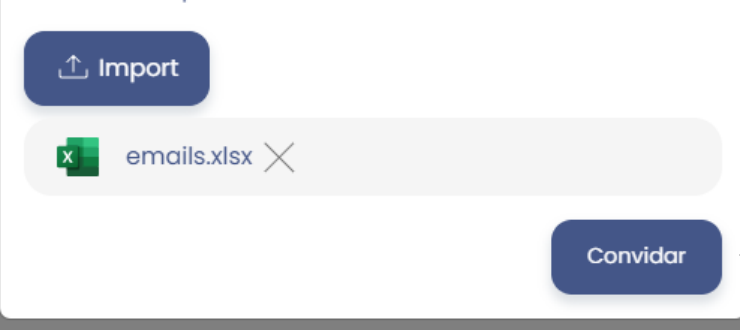

### Descarregue ficheiros de amostra

Pode descarregar um modelo de exemplo do ficheiro de importação clicando nesta hiperligação.

### 3° Passo

 $\times$ 

Após carregar o ficheiro selecionado, clique no botão **"Invite" Convidar** 

## 2. Como é que um membro da equipa se pode registar neste portal?

Os membros da sua equipa receberão um convite por correio eletrónico como este.

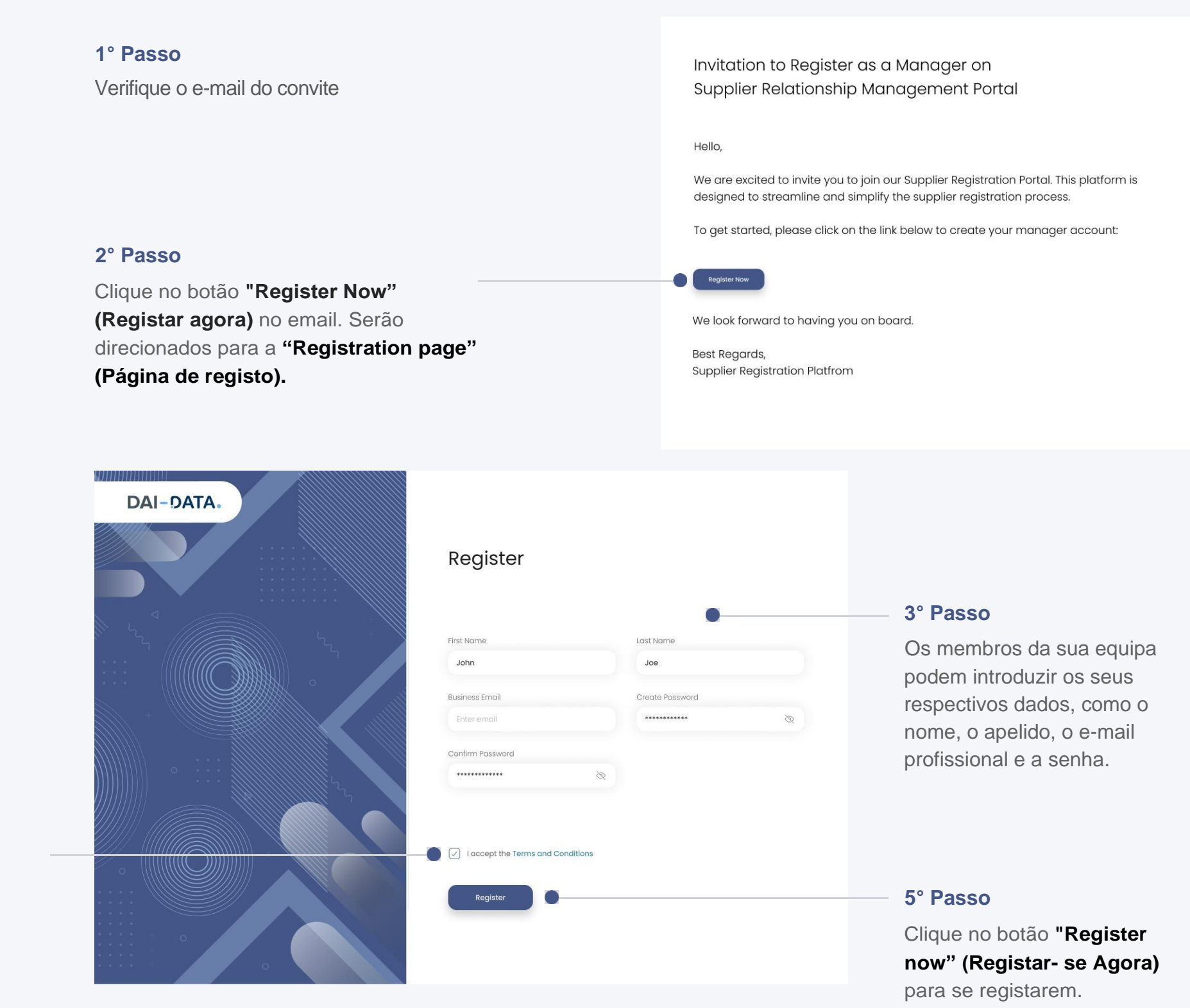

#### 4° Passo

Leia os Termos e Condições e assinale a caixa "I accept the Terms and Conditions" (Aceito os Termos e Condições).

## 3. Como fazer de um membro da equipa um administrador?

Pode escolher qualquer membro da sua equipa e nomeá-lo como administrador desta página, clicando no menu pendente.

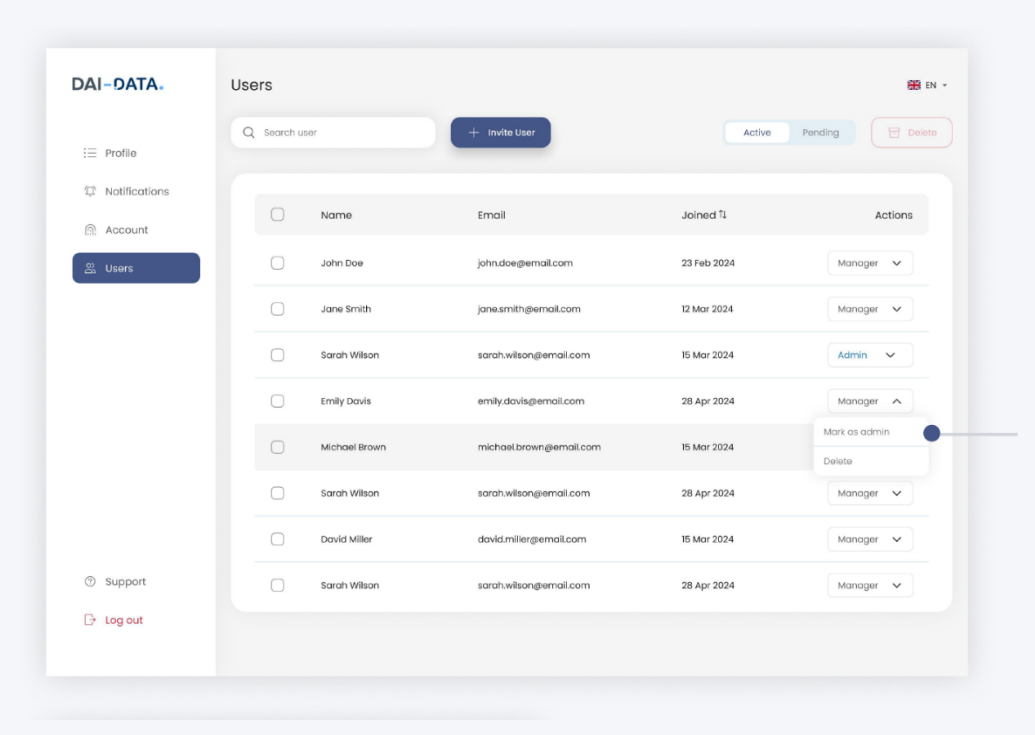

#### 1º Passo

Clique no menu pendente e selecione a opção "Mark as Admin" (Marcar como administrador).

|   | Name          | Email                                                   | Joined 1    |
|---|---------------|---------------------------------------------------------|-------------|
|   | John I        |                                                         | 23 Feb 2024 |
| ) | Jane :        | Confirm                                                 | 12 Mar 2024 |
|   | Sarah         | Are you sure you want to mark this<br>user as an odmin? | 15 Mar 2024 |
|   | Emily         | Cancel Confirm                                          | 28 Apr 2024 |
|   | Michael Brown | michael.brown@email.com                                 | 15 Mar 2024 |

Nota: O administrador de Locatários também pode alterar a função de administrador para gerente.

#### 2° Passo

Na caixa que aparece, confirme a alteração de função do utilizador selecionado clicando no botão "Confirm" (Confirmar).

## 4. Eliminar membro(s) activo(s) da equipa

Siga os passos

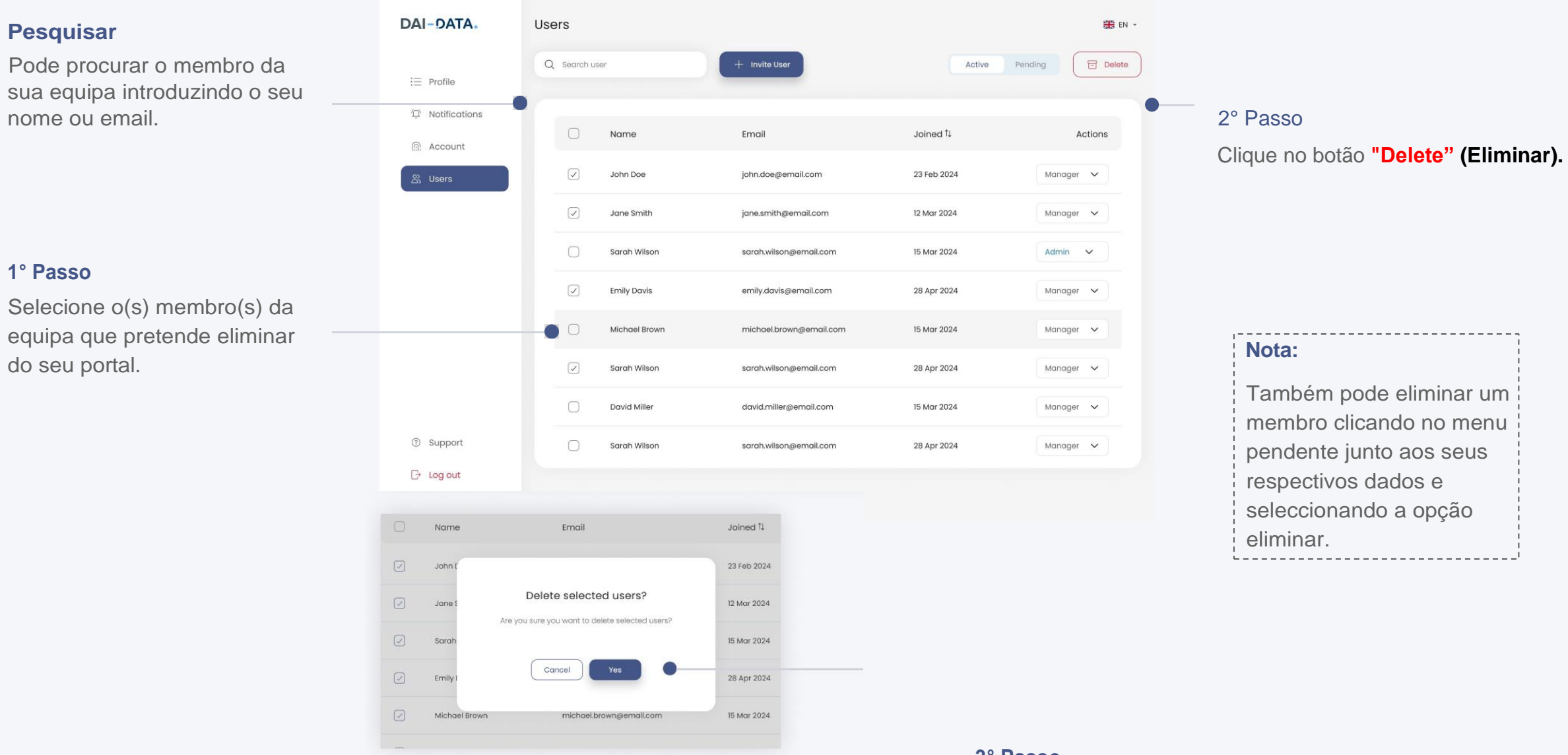

### 3° Passo

caixa pop-up que aparece, confirme a eliminação da(s) conta(s) seleccionada(s) clicando no botão **Yes (Sim)**.

# 5. Reenviar o convite ao(s) membro(s) da equipa

Siga estes passos para reenviar um convite a um membro da equipa que ainda não se registou no portal.

### Pesquisar

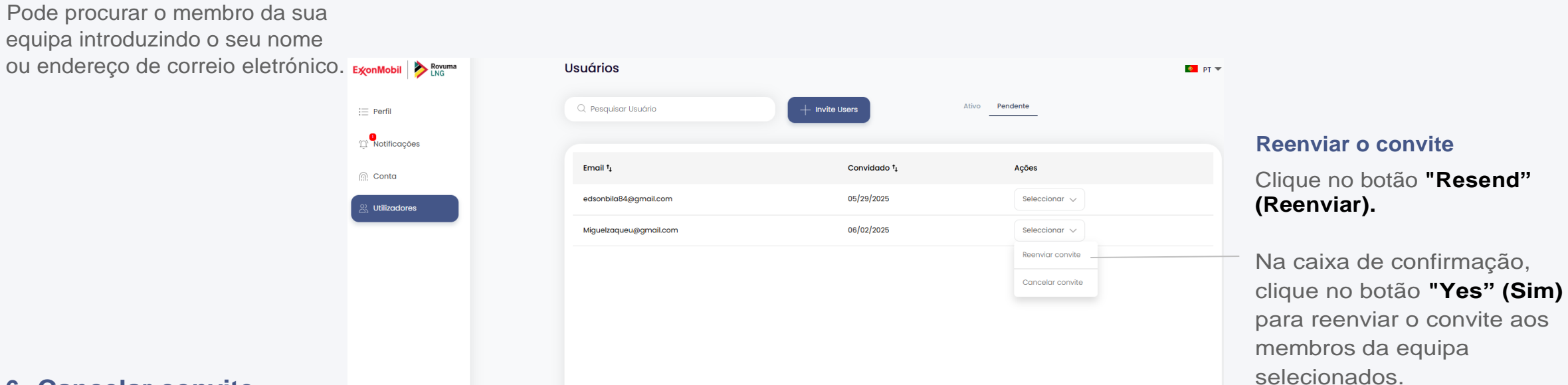

## 6. Cancelar convite

Siga as instruções para cancelar um convite enviado a um membro da equipa que ainda não se tenha registado no portal.

| ExonMobil Provuma | Usuários               |                |                          | PT 💌  |
|-------------------|------------------------|----------------|--------------------------|-------|
| i Perfil          | Q Pesquisar Usuário    | + Invite Users | Ativo Pendente           |       |
| P. Notificações   |                        |                |                          |       |
| n Conta           | Email †                | Convidado †    | Ações                    |       |
| o Utilizadores    | edsonbila84@gmail.com  | 05/29/2025     | Seleccionar 🗸            |       |
|                   | Miguelzaqueu@gmail.com | 06/02/2025     | Seleccionar $\checkmark$ |       |
|                   |                        |                | Reenviar convite         | Car   |
|                   |                        |                | Cancelar convite         | Pod   |
|                   |                        |                |                          | FUU   |
|                   |                        |                |                          | CIICa |
|                   |                        |                |                          | Junt  |
|                   |                        |                |                          | e se  |
|                   |                        |                |                          | Invi  |

#### Cancelar convite

Pode cancelar um convite clicando no menu pendente junto aos dados do membro e selecionar o a opção "Cancel Invitation" (Cancelar convite).

# Como sair deste portal?

Siga os passos

| Nota:                                                                                                    | ExonMobil Draw Rovuma                                                     | Perfil da Empresa                                                                                                    |                                                                                                    | PT       |
|----------------------------------------------------------------------------------------------------|---------------------------------------------------------------------------|----------------------------------------------------------------------------------------------------|----------------------------------------------------------------------------------------------------|----------|
| Depois de sair deste portal, terá<br>de " <b>iniciar a sessão"</b><br>novamente para aceder à sua<br>conta. | <ul> <li>∷ Perfil</li> <li>① Notificações</li> <li></li></ul>             | Image: Stress of the stress of the stress | Teste ZILU<br>ziyad.mussa02@gmail.com<br>Teste profile<br>844577777<br>844577777                                                                    | ⊘ Editar |
| 1º Passo                                                                                                    | <ul> <li>⊘ Ajuda</li> <li>③ Suporte</li> <li>⊡ Terminar sessão</li> </ul> | Detalhes de Registo () Propriedade () Dimens<br>Geografia e Outros () Documentos Adicionais<br>Detalhes de Registo<br>País de Registo                                                                                                    | ão () Bens e Serviços () Referências de Clientes () Certificados () Finanças ()<br>() Por favor preencha todos os campos obrigatórios<br>Mozambique |          |

Clique no botao "Log out"

### (Sair).

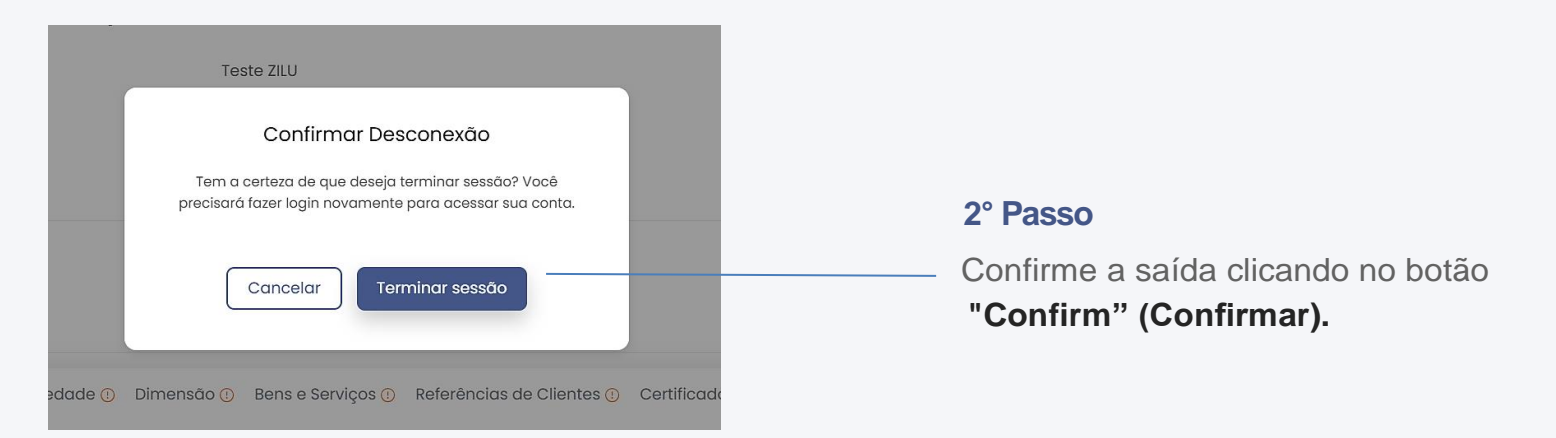

# Como iniciar sessão?

Siga os passos

## 1° Passo

Utilize o link fornecido pela Empresa para ter acesso à sua página De inicio de sessão.

| Entrar                                            | (?) Suporte 🛛 PT ▼                                                                          |                                                |
|---------------------------------------------------|---------------------------------------------------------------------------------------------|------------------------------------------------|
| E-mail Comercial                                  |                                                                                             |                                                |
| eusoria_marta@mozenterprisesolutions.com          |                                                                                             | 2° Passo                                       |
| palavra-passe                                     |                                                                                             | Introduza o seu ID de e-mail e                 |
| ······································            |                                                                                             | registado e sua Senha.                         |
| Esqueceu-se da sua senha? Redefinir palavra-passe |                                                                                             |                                                |
| Você é um fornecedor? Registe-se aquí             |                                                                                             | _ 3° Passo                                     |
| Entrar                                            |                                                                                             | Clique no botão "Sign In"<br>(Iniciar sessão). |
|                                                   | Entrar<br>E-mail Comercial<br>eusoria_marta@mozenterprisesolutions.com<br>palavra-passe<br> | Entrar                                         |

# Esqueceu-se da palavra-passe?

2064.J.I.I.I.I

Siga os passos

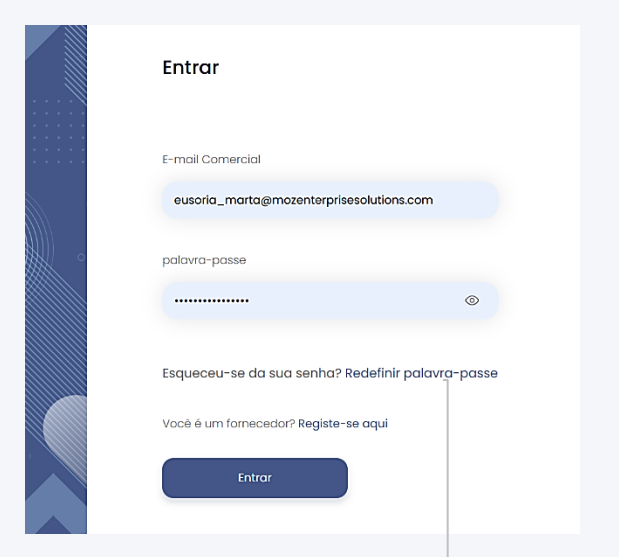

1º Passo Clique na opção "Reset password" (Redefinir a senha). Será redireccionado para outra página.

| <b>Redefinir palavra-passe</b><br>Por favor, insira seu endereço de e-mail. Enviaremos um link para redefinir sua senha. | e pi 🗸 |                                                 |
|----------------------------------------------------------------------------------------------------|--------|-------------------------------------------------|
| Insira o e-mail cadastrado<br>eusoria_marta@mazenterprisesolutions.com<br>Successfully send Email                        |        | <b>2° Passo</b><br>Introduza o seu ID de e-mail |
| Redefinir palavra-passe                                                                                                  |        | registado.<br>                                  |

4° Passo

Verifique a sua caixa de e-mail. Terá recebido um e-mail para Redefinir a sua senha no ID de e-mail registado.

#### 5 ° Passo

Clique no botão 'Reset Password' (Redefinir a Senha).

Password Reset Request for Supplier Registration Portal

Dear John,

We received a request to reset your password for your account on the Supplier Registration Portal.

Please click on the link below to reset your password:

If you did not request this, please ignore this email.

Best Regards, Supplier Registration Platfrom Será redirecionado para outro ecrã onde poderá criar uma nova palavra-passe.

|                                            | Criar Nova Palavra- passe                                                                                       | D PT 🔻 | 6° Passa                     |
|--------------------------------------------|----------------------------------------------------------------------------------------------------|--------|------------------------------|
|                                            | Digite a nova palavra- passe                                                                                    |        | Introduza a sua nova senha   |
|                                            | Digite sua palavra-passe                                                                                        |        |                              |
|                                            | Confirme a nova palavra- passe                                                                                  |        | Nota:                        |
|                                            | Digite sua palavra-passe 💿                                                                                      |        | Certifique-se de que a senha |
| 8° Passo                                   | A palavra- passe deve ter pelo menos 8 caracteres, incluindo letras maiúsculas, números e caracteres especiais. |        | tem pelo menos 8 caracteres  |
| Clique no botão <b>"Reset</b>              |                                                                                                    |        | com maiúsculas, números e    |
| Password" (Redefinir <del>a senha)</del> . | Criar a nova palavra- passe                                                                                     |        | um caractere especial.       |
| Será encaminhado para a página             |                                                                                                    |        | <b>70 B</b>                  |
| de início de sessão, onde poderá           |                                                                                                    |        | (~ Passo                     |
| iniciar utilizando a nova senha.           |                                                                                                    |        | Confirme a sua nova senha.   |

Confirme a sua nova senha.

# **Como Usar?**

Este guia do utilizador fornece recursos úteis, incluindo materiais promocionais e tutoriais em vídeo, para ajudar os utilizadores a aceder ao portal e a utilizar as suas funcionalidades de forma eficaz.

|                            |                                     | Telemóvel                                                                                                    | 864058110                                 |                                            |          |                              |
|----------------------------|-------------------------------------|----------------------------------------------------------------------------------------------------|-------------------------------------------|--------------------------------------------|----------|------------------------------|
|                            |                                     | Detalhes de Registo Propriedade Din                                                                                                    | nensão Bens e Serviços Referências de Cli | ientes Certificados Finanças Geografia e ( | Dutros   |                              |
|                            |                                     | Documentos Adicionais                                                                                                    |                                           |                                            |          |                              |
| 1° Passo                   | 🖆 Como usar                         | Detalhes de Registo                                                                                                    |                                           |                                            | 🖉 Editar |                              |
| Seleccione a opção "How to | ③ Suporte                           | País de Registo                                                                                                    | Mozambique                                |                                            |          |                              |
| Use" Como Usar             | C→ Terminar sessão<br>Version 2.2.1 | Data de Constituição                                                                                                    | 2024-11-12                                |                                            |          |                              |
|                            |                                     | Número de Registo Legal                                                                                                    | ID                                        | 123455432123134                            |          |                              |
|                            |                                     |                                                                                                    |                                           |                                            |          |                              |
|                            | ExonMobil Provuma                   | Como usar                                                                                                    |                                           |                                            |          |                              |
|                            | i≣ Perfil                           |                                                                                                    |                                           |                                            |          | Material                     |
|                            | notificações                        | How to register as a supplier with a company?  • tent hash tent hash tent hashing the larger hand that get ages                                                                                                    |                                           |                                            |          | _ complementar/Guia          |
|                            | Conta                               | Class fighter for the second second s | :                                         |                                            |          | passo para navegar no portal |
|                            | ) Utilizadores                      | Legendation                                                                                                    | : •                                       |                                            |          | e utilizar os seus vários    |
|                            |                                     | Video Tutorials                                                                                                    |                                           |                                            |          | recursos.                    |
|                            |                                     | Suppliers                                                                                                    |                                           |                                            |          | Tutoriais em vídeo           |
|                            |                                     | Delate usare                                                                                                    |                                           |                                            |          | Apresenta vídeos que         |
|                            |                                     | Forgot password                                                                                                    |                                           |                                            | ~        | respondem a perguntas        |
|                            |                                     | How to cancel invitation                                                                                                    |                                           |                                            | ~        | frequentes do tipo "Como     |
|                            |                                     | How to filter notifications                                                                                                    |                                           |                                            | ~        | aiudar os utilizadores a     |
|                            | 🗈 Como usar                         | How to invite users                                                                                                    |                                           |                                            | ~        | compreender e realizar       |
|                            | Suporte     Jermingr sessão         | How to register as a supplier with a co                                                                                                    | mpany                                     |                                            | ~        | rapidamente tarefas          |
|                            | Version 2.21                        | How to resend invitation                                                                                                    |                                           |                                            | $\sim$   |                              |

# **Opção de Apoio**

Os utilizadores podem clicar na opção de apoio para obter assistência em questões, inquéritos ou orientações relacionadas com a plataforma.

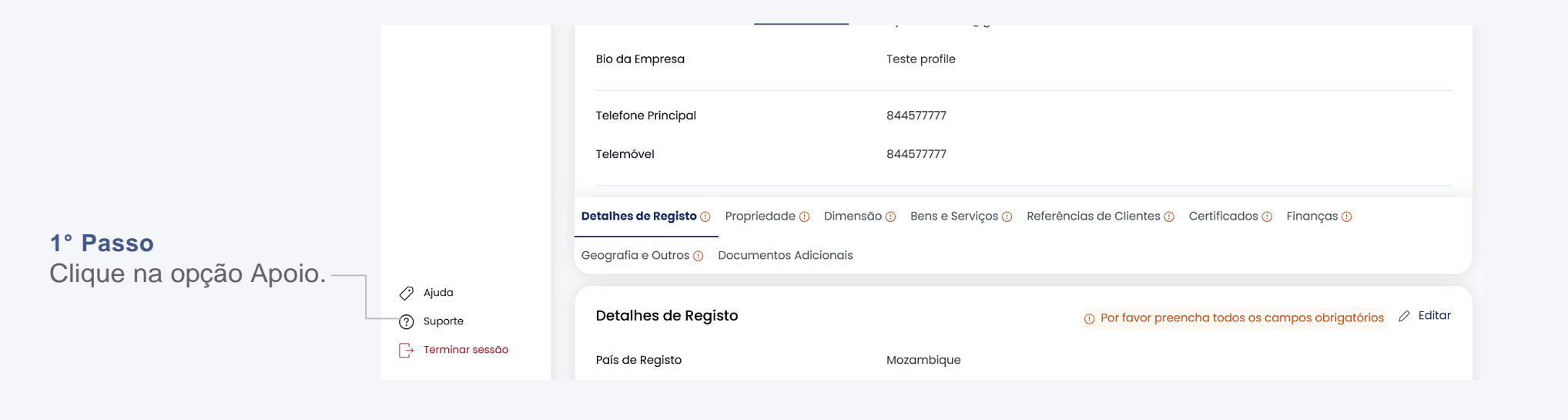

| Pe | Contacte-nos<br>Sinta-se à vontade para nos contatar o<br>possível! | a qualquer momento. Retornaremos o seu contato assim que | <b>2° Passo</b><br>Na caixa que aparece, introduza |
|----|---------------------------------------------------------------------|----------------------------------------------------------|----------------------------------------------------|
|    | Primeiro Nome *                                                     | Último Nome *                                            | os seus dados e o problema ou                      |
|    | ziyad                                                               | Mussa                                                    | a dúvida sobre a qual necessita                    |
|    | E-mail Comercial *                                                  | Nome Completo da Empresa *                               | de assistência.                                    |
|    | ziyad.mussa02@gmail.com                                             | Kongoals                                                 |                                                    |
|    | Assunto *                                                           |                                                          |                                                    |
|    | Assunto                                                             |                                                          |                                                    |
|    | Como podemos ajudar? *                                              |                                                          | 2º Passa                                           |
|    | Como podemos ajudar?                                                |                                                          | 5 Fasso                                            |
| De |                                                                     |                                                          | Clique no botão "Submit" (Submeter).               |
| G  |                                                                     | Cancelar Submeter                                        | Receberá a resposta da equipa de Apoio ao Cliente. |